## COMPILAZIONE DOMANDA PICA

## Bando attività culturali 2021

Gent.m\* student\*,

riportiamo qui alcune pratiche indicazioni per la compilazione della domanda su piattaforma PICA di partecipazione al bando per finanziamento attività culturali Unibs 2021:

- per accedere a PICA è necessario registrarsi su

www.pica.cineca.it cliccando su "Nuova Registrazione";.

- se si è in fase di nuova registrazione, ove possibile, vi invitiamo a effettuarla utilizzando la mail istituzionale (@studenti.unibs o @unibs). Se già registrati utilizzare pure il proprio account
  N.B. per chi è già in possesso di un account, si fa presente che le credenziali possono essere della tipologia pica/reprise o login MIUR. Entrambe sono valide per accedere al bando;
- si consiglia, non appena il bando sarà disponibile, di iniziare subito la compilazione della domanda la quale può rimanere in bozza fino a quando non è completata, senza perdere i dati già inseriti.
  N.B. la domanda può rimanere potenzialmente in bozza fino all'ultimo minuto dell'ultimo giorno in cui è aperto il bando, per poi essere presentata definitivamente. Tuttavia è fortemente consigliato non effettuare la presentazione della domanda l'ultimo giorno, onde evitare imprevisti"! PICA, infatti, una volta chiuso il bando, non permette di intervenire in alcun modo.
- in alcune sue fasi, la domanda richiede di allegare obbligatoriamente file (documenti di identità, preventivi). Si consiglia quindi di avere già questi file in formato digitale, facendo presente che i file allegati possono essere solo in formato .pdf (il requsito è imposto dalla programmazione CINECA);
- in fase di compilazione della pagina dedicata al budget, è possibile scaricare un file con informazioni utili sui preventivi e le tabelle SIAE;
- per la compilazione degli importi attenersi ai preventivi!

## FASE FINALE: PRESENTAZIONE DELLA DOMANDA.

- Una volta compilata correttamente tutta la domanda, cliccare su "presenta";
- dopo aver cliccato su "presenta" è possibile effettuare una rapida verifica di tutta la domanda e poi cliccare nuovamente sul nuovo pulsante "presenta". PICA genererà un file .pdf che potrete scaricare e conservare;
- concluso il procedimento, si riceverà una e-mail di conferma all'indirizzo con cui ci si è registrati a PICA. Conservare la mail.

La U.O.C. Inclusione, Partecipazione e Residenze Universitarie è reperibile telefonicamente e all'indirizzo

attivita-studenti@unibs.it per qualunque eventuale esigenza.